# *ค*ู่มือการใช้งานเว็บไซต์ลงทะเบียนร้านค้าถุงเงิน

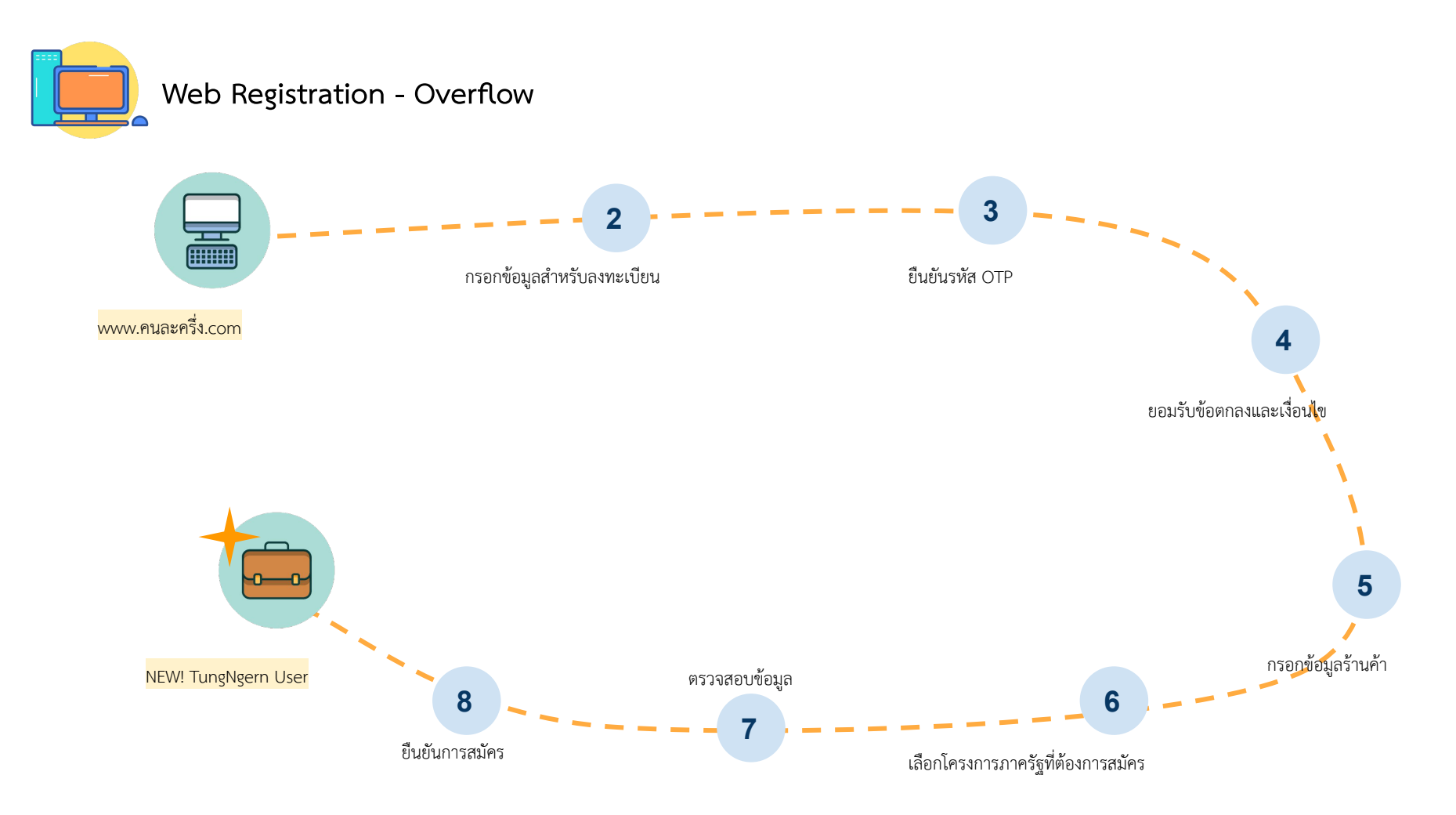

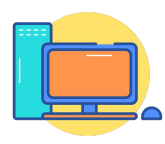

#### Web Registration - Instruction

- เข้าเว็บไซต์ด้วย url >> www.คนละครึ่ง.com
- 2 กรอกข้อมูลสำหรับลงทะเบียน
- กรอกรหัส OTP เพื่อยืนยันการลงทะเบียน
- ยินยอม รับทราบ และยอมรับข้อตกลงและเงื่อนไข
- 5
- กรอกข้อมูลร้านค้า (สำหรับร้านค้าถุงเงินที่ลงทะเบียนใหม่) / กรอกข้อมูลเพิ่มเติม (สำหรับร้านค้าถุงเงินเดิม)
- เลือกโครงการภาครัฐที่ต้องการสมัคร
- ตรวจสอบข้อมูลและยืนยันการสมัคร

## 1

#### Web Registration - เข้าเว็บไซต์ด้วย url >> www.คนละครึ่ง.com

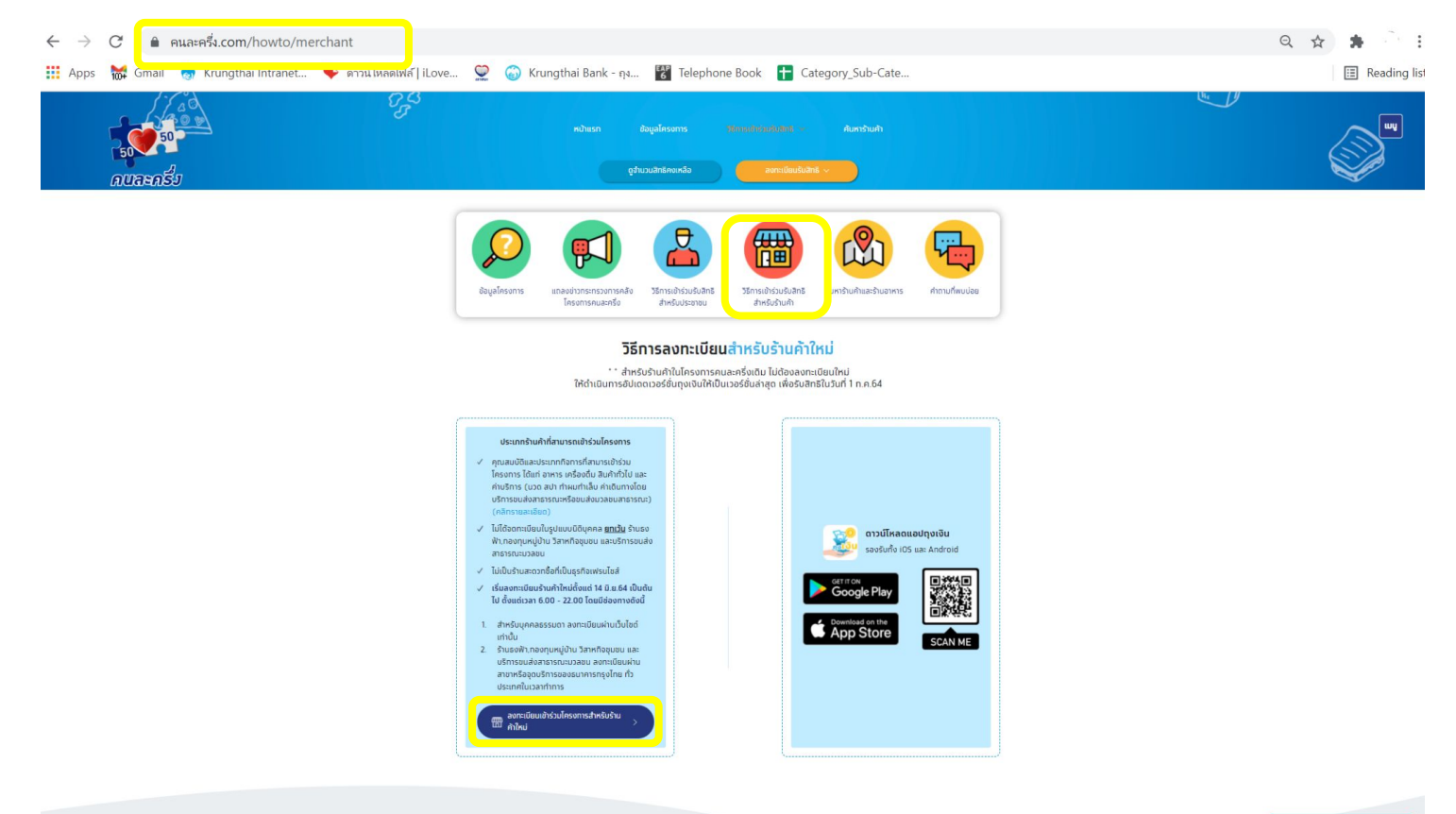

ตาม - ตอบ

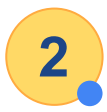

#### Web Registration - กรอกข้อมูลสำหรับลงทะเบียน

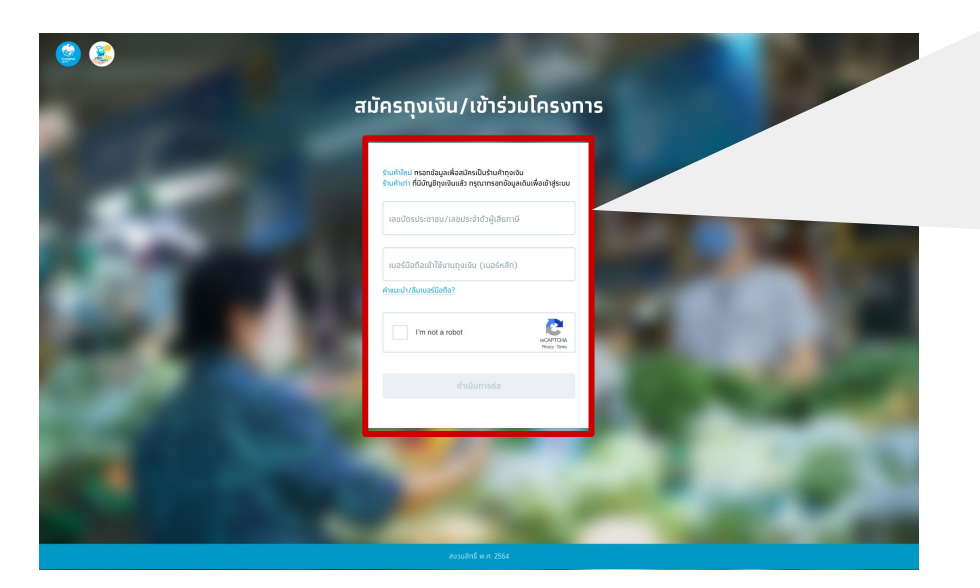

**ร้านค้าใหม่** : กรอกเลขบัตรประชาชน/เลขประจำตัวผู้เสียภาษี และเบอร์โทรศัพท์มือถือ (เบอร์หลัก) สำหรับที่จะใช้ log in เข้าแอปฯ ้ร้านค้าใหม่ ทรอทข้อมูลเพื่อสมัครเป็นร้านค้าถุงเงิน ร้านค้าเท่า ที่มีบัญชีถุงเงินแล้ว ทรุณาทรอทข้อมูลเดิมเพื่อเข้าสู่ระบบ

เลขบัตรประชาชน/เลขประจำตัวผู้เสียภาษี 1-234-5677-546-7

เบอร์มือถือเข้าใช้งานทุงเงิน (เบอร์หลัท) 089-123-4567

คาแนะนา/ลมเบอรมอกอ?

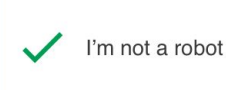

reCAPTCHA Privacy - Terms

#### ดำเนินการต่อ

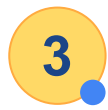

#### Web Registration - กรอกรหัส OTP เพื่อยืนยันการลงทะเบียน

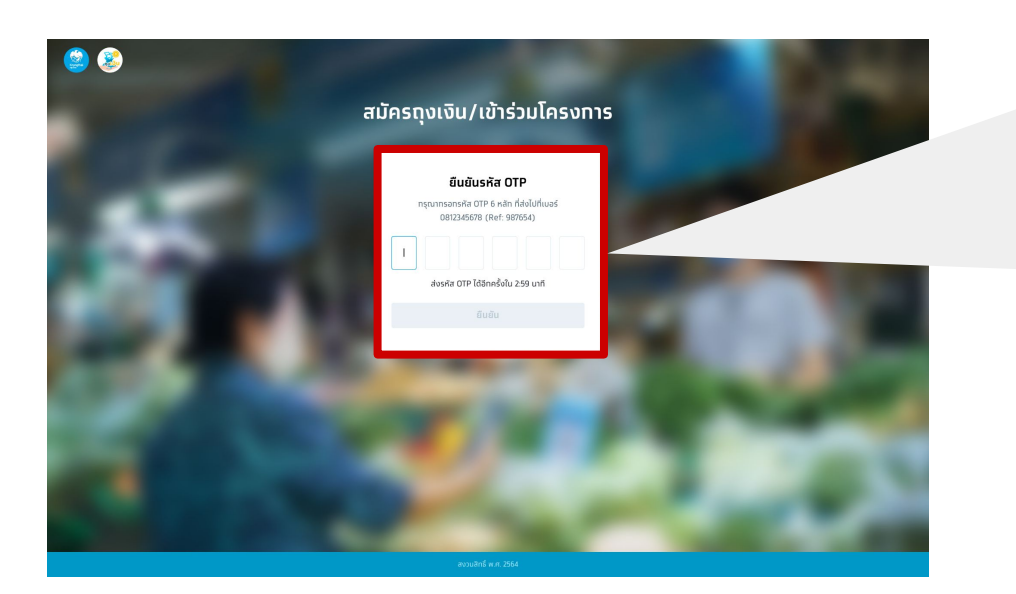

**รหัส OTP** มีอายุ 3 นาที และขอรหัส OTP ได้ไม่เกิน 5 ครั้ง/วัน และใส่ OTP ผิดได้ไม่เกิน 3 ครั้งต่อการขอรหัส 1 ครั้ง

#### ยืนยันรหัส OTP

กรุณาทรอทรหัส OTP 6 หลัก ที่ส่งไปที่เบอร์ 0812345678 (Ref: 987654)

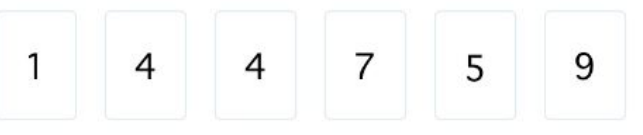

ส่งรหัส OTP ได้อีกครั้งใน 1:24 นาที

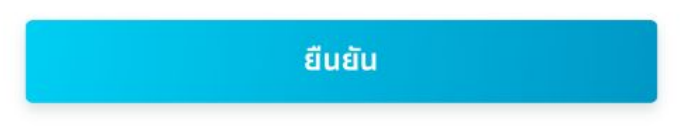

#### Web Registration - ยินยอม รับทราบ และยอมรับข้อตกลงและเงื่อนไข

#### หลักเทณฑ์ เงื่อนไข และความยินยอม

4

ข้าพเจ้า ขอแสดงเจดนายินยอม ไว้ให้แก่ธนาคารทรุงโทย จำกัด (มหาชน) ("ธนาคาร") เพื่อให้ธนาคารดำเนินทารพิสูจน์ดัวดนของข้าพเจ้า สำหรับการสมัครใช้บริการ บนแอปพลิเคชัน Krungthai NEXT กับธนาคาร ซึ่งรวมทั้งการให้ธนาคารเก็บรวบรวบ ใช้และเปิดเผยข้อมูลส่วนบุคคลของข้าพเจ้า ได้แก่ ศาสนาและเชื้อชาดิที่ระบุบนเอกสารยืนยันดัวดนของราชการ และข้อมูล ชีวภาพ (ข้อมูลภาพต่ายจำลองใบหน้า) รวมถึงข้อมูลส่วนบุคคลอื่นที่จำเป็น เพื่อการพิสูจน์ด้วดนของข้าพเจ้า ได้แก่ ศาสนาและเชื้อชาดิที่ระบุบนเอกสารยืนยันด้วดนของราชการ และข้อมูล ชีวภาพ (ข้อมูลภาพต่ายจำลองใบหน้า) รวมถึงข้อมูลส่วนบุคคลข่องข้าพเจ้าที่ช้าพเจ้าให้ไว้แก่ธนาคาร เพื่อใช้ในการพิสูจน์ด้วดนสำหรับบริการของสมาชิกของระบบการ พิสูจน์และยืนยันด้วดนทางดิจิกัล และชินขอมให้ธนาคารให้เอนส่วนบุคคลของข้าพเจ้าที่ช้าพเจ้าให้ไว้แก่ธนาคาร เพื่อใช้ในการพิสูจน์ด้วดนสำหรับบริการของสมาชิกของระบบการ พิสูจน์และยืนยันด้วดนทางดิจิกัล และเขินขอมให้อนสาวนองความยินยอมข้างด้นตามที่ระบุในนโยบายความเป็นส่วนด้วของธนาคาร ตามที่ปรากฏใน https:// www.krungthai.com/th/content/privacy-policy แล้ว

ข้าพเจ้าในฐานะผู้ใช้บริการแอปพลิเคชัน Krungthai NEXT ตกลงยินยอมให้บริษัทผู้ให้บริการเครือข่ายไทรศัพท์มือถือที่ข้าพเจ้าใช้ในการทำธุรกรรมผ่านแอปพลิเคชันนี้ เปิดเผยเลขหมาย โทรคมนาคมของข้าพเจ้าให้แก่บริษัท ธนาคารกรุงไทย จำทัด (มหาชน) เพื่อวัตถุประสงค์ในทารใช้บริการและเพื่อการตรวจสอบยืนยันตัวตนของข้าพเจ้าทุกครั้งเมื่อมีการเข้าใช้บริการนี้

ข้าพเจ้า ขอแสดงเจตนายินยอน ไว้ให้แก่ธนาคารกรุงไทย จำกัด (มหาชน) ("ธนาคาร") เพื่อให้ธนาคารดำเนินการพิสูอน์ดัวดนของข้าพเจ้า สำหรับการสมัครใช้บริการ บนแอปพลิเคชัน Krungthai NEXT กับธนาคาร ซึ่งรวมทั้งการให้ธนาคารเก็บรวบรวม ใช้และเปิดเผยข้อมูลส่วนบุคคลของข้าพเจ้า ได้แก่ ศาสนาและเชื้อชาติที่ระบุบนเอกสารยืนยันดัวดนของราชการ และข้อมูล ชีวภาพ (ข้อมูลภาพต่ายอำลองในหนัา) รวมถึงข้อมูลส่วนบุคคลอื่นที่จำเป็น เพื่อการพิสูอน์ด้วดนของข้าพเจ้า ได้แก่ ศาสนาและเชื้อชาติที่ระบุบนเอกสารยืนยันด้วดนของราชการ และข้อมูล ชีวภาพ (ข้อมูลภาพต่ายอำลองในหนัา) รวมถึงข้อมูลส่วนบุคคลของข้าพเจ้าได้ใจแก่ เริ่มค้าในเครือ พันธนิตรทางธุรกิจของธนาคารและสบเซิกของระบบการ พิสูอน์และยืนยันด้วดนทางดิจิกัล และนิยนอมให้ธนาคารใช้และเปิดเผยข้อมูลส่วนบุคคลของข้าพเจ้าให้ไว้แก่ธนาคาร เพื่อใช้ในการพิสูอน์ด้วดนสำหรับบริการของสมาชิกของระบบการ พิสูอน์และยืมยันด้วดนทางดิจิกัล ข้าพเจ้าได้อ่านและเข้าใจรายสมอนอนอนจานข้อนอนข้างต้นตามที่ระบุในเป็นยายความเป็นส่วนด้วของธนาคาร ดามที่ปรากฏใน https:// www.krungthai.com/th/content/privacy-policy แล้ว

้ข้าพเจ้าในสามะผ้ใช้บริการแอปพลิเคชัน Krunothai NEXT ดกลงยินยอบให้บริษัทผ์ให้บริการเครือข่ายโทรศัพท์มือถือที่ข้าพเจ้าใช้ในการกำธรกรรมผ่านแอปพลิเคชับนี้ เปิดเผยเลขหมาย

🔽 ข้าพเจ้าได้อ่านและตทลงยินยอมตามรายละเอียดข้อตทลงและความยินยอมข้างต้น

ยืนยัน

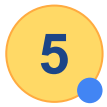

## Web Registration - กรอกข้อมูลร้านค้า (1/2)

| 1<br>ข้อมูลร้านค้า                                                                    | ()<br>()<br>กันรับรายสามาระบบสามาระบบสามาระบบสามาระบบสามาระบบสามาระบบสามาระบบสามาระบบสามาระบบสามาระบบสามาระบบสามาระบบสามาร |  |
|---------------------------------------------------------------------------------------|----------------------------------------------------------------------------------------------------|--|
| ข้อมูลร้านค้า                                                                         |                                                                                                    |  |
| รื่อเจ้าของร้าน                                                                       | ບານສາງລາວັາພອບຮ້ານເກົາ                                                                                                    |  |
| ເຫດບັດຮຸປຣະຫາດແ/ເທຍປຣະທຳດັ່ງຜູ້ສັນການີ<br>1-2345-67890-12-3                           | ານອຣີໂດກັດໜ້າໃຫ້ການຮູບກັບ (ກາອົດອີກ)<br>099-999-9999                                                                       |  |
|                                                                                       | กรุณาจอตำแจรมีให้หารับการปก็ได้งานนั้นในด้องสมอบ่างเงิน                                                                    |  |
| อ้อร้านคำภาษาไทย                                                                      | รือร้านกำทานาอีนกฤษ (ถ้ามี)                                                                                                |  |
| ประเภทร้านค้า                                                                         | <ul> <li>ประเภทสันกับ/บริการ</li> </ul>                                                                                    |  |
| ข้อมูลผู้ดูแลร้าน/บุคคลที่สามารถติ                                                    | ເດດ່ອໄດ້                                                                                                    |  |
| ชื่อ-นามสกุลผู้ดีกต่อ                                                                 | ເພລະໃຫ້ດາ່ວກັນທຳ                                                                                                    |  |
|                                                                                       |                                                                                                    |  |
| <b>ບ້າງອີກຣຸ່ວໄກຍເພື່ອຮັບເຈັນ</b><br>ບ້າງອ່ອມກາຣແລ້ວອາຮຸດໃນຂໍາລຳເອດກຳມາລະເລະບໍຣະປະຈາກ | ແປກລາປະຣຳຄັ້ງຜູ້ທີ່ແກກນີ                                                                                                   |  |
| เลขบัญชีออนทรัพย์หรือกระแสราชวัน                                                      |                                                                                                    |  |
|                                                                                       |                                                                                                    |  |

ร้านค้าใหม่ : กรอกข้อมูลรายละเอียดร้านค้าถุงเงิน ร้านค้าเดิม : อัปเดตข้อมูลร้านค้าให้เป็นปัจจุบัน

| อมูลร้านค้า                                                                                                    | อมูลรานคา            | ทอยูรานคา                                             | เลอทเครงการภาครฐ               | ตรวจสอบขอมูล |   |
|----------------------------------------------------------------------------------------------------|----------------------|-------------------------------------------------------|--------------------------------|--------------|---|
| อเจ้าของร้าน                                                                                                    |                      | นามสกุลเจ้าของร้านค้า                                 |                                |              |   |
| າຍບັຕຣປຣະชາชน/ເລຍປຣະຈຳຕັວຜູ້ເສັຍກາຍີ<br>-2345-67890-12-3                                                             |                      | เบอร์มือทือเข้าใช้งานทุงเงิน (เ<br><b>099-999-999</b> | uəśrán)                        |              |   |
|                                                                                                    |                      | กรุณาจดจำเบอร์นี้สำหรับการเ                           | ข้าใช้งานเว็บไซต์และแอปทุงเงิน |              |   |
| อร้านค้าภาษาไทย                                                                                                    |                      |                                                       | ชื่อร้านค้าภาษาอังกฤษ (ຄ້າ     | ជ)           |   |
| ระเภทร้านค้า                                                                                                    | ~                    | ประเภทสินค้า/บริการ                                   | ~                              |              |   |
| ามวะยัดแวร้าน/แดดวที่ส                                                                                               | ามารถติดต่อได        | ĩ                                                     |                                |              |   |
| งมูลพูนูแลราน/ บุคคลแล                                                                                               |                      |                                                       |                                |              |   |
| อ-นามสทุลผู้ดิดต่อ                                                                                                   |                      | เบอร์ติดต่อร้านค้า                                    |                                |              |   |
| อ-นามสทุลผู้ดีดด่อ                                                                                                   |                      | เบอร์ติดต่อร้านค้า                                    |                                |              |   |
| อ-นามสกุลผู้ดิดต่อ                                                                                                   |                      | เบอร์ติดต่อร้านค้า                                    |                                |              |   |
| อ-นามสกุลผู้ติดต่อ<br>-นามสกุลผู้ติดต่อ<br><b>ปูชีกรุงไทยเพื่อรับเงิน</b><br>ยังมากระหว่องตรงทับอื่อเจ้าของร้านและเล | ายบัตรประชาชน/เลยประ | เบอร์ดิดต่อร้านค้า                                    |                                |              | _ |

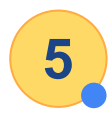

## Web Registration - กรอกข้อมูลร้านค้า (2/2)

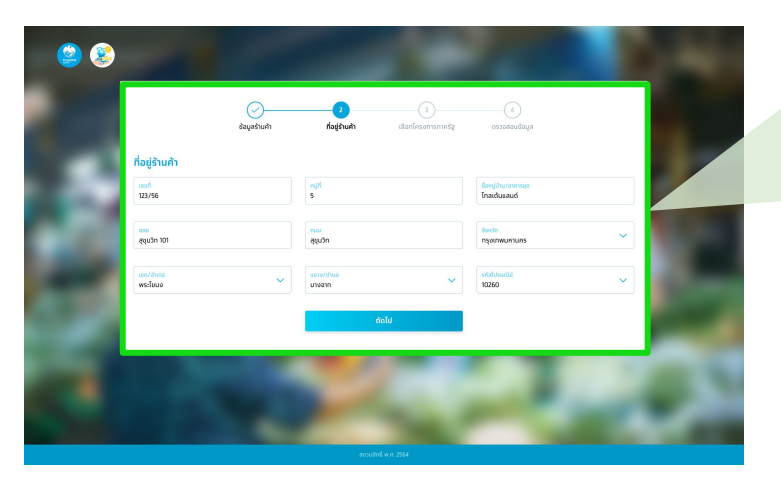

| ู<br>ข้อมูลร้านค้า | 2<br>ที่อยู่ร้านค้า          | 3<br>เลือกโครงการภาครัฐ                                                                                                    | (4)<br>ดรวจสอบข้อมูล                                                                                                    |                                                                                                    |
|--------------------|------------------------------|----------------------------------------------------------------------------------------------------|----------------------------------------------------------------------------------------------------|----------------------------------------------------------------------------------------------------|
|                    |                              |                                                                                                    |                                                                                                    |                                                                                                    |
|                    | หมู่ที่<br>5                 |                                                                                                    | ี่ชื่อหมู่ป่าน/อาคารชุด<br>โทลเด้นแลนด์                                                                                                    |                                                                                                    |
|                    | <mark>ถนม</mark><br>สุขุมวิท |                                                                                                    | <del>จังหวัด</del><br>กรุงเทพมหานคร                                                                                                    | ~                                                                                                    |
| ~                  | แขวง/ดำบล<br>บางจาท          | ~                                                                                                    | รหัสไปรษณีย์<br>10260                                                                                                    | ~                                                                                                    |
|                    |                              | ตัดไป                                                                                                    |                                                                                                    |                                                                                                    |
|                    | ບ້ອມູລຣ້ານຄ້າ                | 2           ข้อมูลร้านค้า           ที่มีผู้ร้านค้า           กมู่ที่           5           กแน           สุปบวิท           มขวม/ต้ายล           บางจาก | ເລັອກໂຄຣນກາຣກາລຣັງ           ທີ່ເກັດ           ທີ່ເກັດ           ເພີ່ມ           ເພີ່ມ           ເພີມ           ເພີມ           ເພີມ | 2         3         4           ມ້ອມູລ້ານເຄົ້າ         ກັອຮູ້ການ         ເລືອກໂครงการภาครัฐ         ເສຣວອລອບບ້ອມູລ |

กรอกข้อมูล/อัพเดทที่อยู่ร้านค้าถุงเงิน

#### Web Registration - เลือกโครงการภาครัฐที่ต้องการสมัคร

6

| 100                                            | 🧭 🖉<br>ข้อมูลร้านค้า ที่อยู่ร่านค้า                                                                                       | 3                                                                                                    |  |
|------------------------------------------------|----------------------------------------------------------------------------------------------------|----------------------------------------------------------------------------------------------------|--|
| <b>เลือทโครงการ</b><br>การสมัครเข้าร่วมโครงการ | <b>ภาครัฐที่ต้องการสมัคร</b><br>ภาครัฐอามีการออเอกสารหลักฐานเพิ่มเดิมและต้องรอผลการตรวจสอบโดยประเภา                       | ณ 5 วันทำการ                                                                                                    |  |
|                                                |                                                                                                    | الم المح                                                                                                    |  |
| 100                                            | <b>ຍົ່ນໃช້ຍິ່ນໄດ້</b><br>ສມັຄະໄດ້ຕັ້ນແຕ່ 3 ມີຄຸນາຍບ 2564 ເປັນດັນໄປ                                                        | คนละครึ่ง<br>สบัครได้ดังแต่ 3 มิถุนายน 2564 เป็นดับไป                                                                                       |  |
|                                                | กรุณาดรวจสอบประเภทร้านค้าที่สามารถเข้าร่วม<br>โครงทารฯ ได้                                                                | ทรุณาดรวจสอบประเภทร้านค้าที่สามารดเข้าร่วม<br>โครงการฯ ได้                                                                                  |  |
|                                                | Description Line 1<br>Description Line 2<br>Description Line 3<br>Description Line 4 ดูเพีย                               | 1. ร้านอาหาร/เครื่องนั้น/สันค้าทั่วไป, ทองทุน<br>หมู่บ้าน, วิสาหทีอชุมชมที่ไม่ใช่นิติบุคล และธุรกิจ<br>แฟรันไฮส์<br>2. ร้านก็ครงฟ้าฯ gาพื่น |  |
|                                                | สมัครเข้าร่วมโครงการนี้                                                                                                   | สมัครเข้าร่วมโครงการนี้                                                                                                    |  |
|                                                | โดยข้าพเจ้าได้อ่าน <mark>เงื่อนไขการเข้าร่วนโครงการฯ</mark> และยืนยอม<br>ให้ข้อมูลการลงกะเบียน เพื่อสมัครเข้าร่วมโครงการฯ | โดยข้าพเจ้าได้อ่าน <mark>เงื่อนไขการเข้าร่วนโครงการฯ</mark> และชินยอม<br>ให้ข้อมูลการลงทะเบียน เพื่อสมัครเข้าร่วมโครงการฯ                   |  |
|                                                | ព័រ                                                                                                    | υIα                                                                                                    |  |
|                                                | สมัครโครงท                                                                                                    | าารฯ ภายหลัง                                                                                                    |  |

การสมัครเข้าร่วมโครงการภาครัฐ : ร้านค้าสามารถเลือกสมัครโครงการภาครัฐในขั้นตอนการสมัครร้านค้าถุงเงิน หรือเลือก "สมัครโครงการฯ ภายหลัง" กรณีต้องการกลับเข้ามาเลือกสมัครโครงการภาครัฐในคราวถัดไป

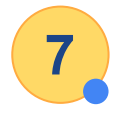

#### Web Registration - ตรวจสอบข้อมูลและยืนยันการสมัคร

| กรณากราจสอบข้อแลก่อเ                                                                                     | ั ข้อมูลร้านก้า ที่อยู่ร้านก้า                                            | เลือกโครงการภาครัฐ ตรวม                                                                  | 4<br>เสอบข้อมูล                                                                 |     |     | <b>ບ້ວມູລວ້ານເຄ້າ</b><br>ຮື່ລ-ມານສາງລາວ້າຍອອຣ້ານເຄ້າ<br>ເລຍບັດຣປຣະອາຍນ/ເລຍປຣະຈຳດັງຜູ້ເສັຍກາທິ |
|----------------------------------------------------------------------------------------------------|---------------------------------------------------------------------------|------------------------------------------------------------------------------------------|---------------------------------------------------------------------------------|-----|-----|-----------------------------------------------------------------------------------------------|
| ข้อมูลร้านค้า                                                                                            |                                                                           |                                                                                          | uī                                                                              |     |     | ชื่อร้านศำภาษาไทย<br>ประเภทร้านศำ                                                             |
| ชื่อ-บามสกุลเจ้าของร้านค้า<br>เลยบัตรประชาชน/เลยประจำดัวผู้เสียกาน<br>ชื่อร้านค้าทาษาไทย<br>ประเภทจำนค้า | วายุ มีร้าน<br>1-2345-67890-12-3<br>ทับข้าวแม่กลอง<br>อาหารและเครื่องดื่ม | เขอร์มือทีอเข้าใช้งานทุงเงิน(เบอร์หลิก)<br>ชื่อร้านก้าทาษาอังกทุษ<br>ประเภทสินก้า/บริการ | 099-999-9999<br>Kub Kao Mae Klong<br>อาหารทั่วไป/อาหารตามสั่ง/อาหารอาน<br>เดียว | 2   | 2.3 | <b>ນ້ວມູລດິດຕ່ວ</b><br>ຮ້ອ-ນານສາງລ <sub>ີ່</sub> ຮັດຕ່ວ                                       |
| <b>ข้อมูลติดต่อ</b><br>ธ่อ-นามสกุลผู้ติดต่อ                                                              | วายุ มีตังค์                                                              | ເບລຣ໌ຕິດຕ່ວຣຳມທຳ                                                                         | 096-888-8888                                                                    |     |     | <b>บัญชีกรุงไทยเพื่อรับเงิน</b><br>เลชบัญชีออมทรัพย์หรือกระแสรายวัน                           |
| <b>บัญชีกรุงไทยเพื่อรับเงิน</b><br>เลชบัญชีลอมกรัพย์หรือกระแสรายวัน                                      | 000-0-12395-4                                                             |                                                                                          |                                                                                 | 100 |     | Bonna                                                                                         |
| ข้อมูลที่อยู่                                                                                            |                                                                           |                                                                                          | ut                                                                              |     |     | 12/123 หมู่บ้านศรีพงศ์ ถนนสุขุมวิท แขวง                                                       |
| 12/123 หมู่บ้านศรีพงศ์ ถนนสุขุมวิท เชช                                                                   | คลองเดย แขวงคลองเดย จังหวัด ทรุงเทพมห                                     | ทาบกร รหัสไปรษณีย์ 10110<br>ยืบชัน                                                       |                                                                                 |     |     | โครงการภาครัฐที่สมัคร                                                                         |
|                                                                                                    |                                                                           |                                                                                          |                                                                                 |     |     | 🥻 โครงการคนละครึ่ง                                                                            |

| (<br>ปัจ                                 |                     | เลือกโครงการภาครัฐ ดรวา                 | 4<br>อสอบข้อมูล               |       |
|------------------------------------------|---------------------|-----------------------------------------|-------------------------------|-------|
| ทรุณาตรวจสอบข้อมูลก่อนทำ                 | าการยืนยัน          |                                         |                               |       |
| ข้อมูลร้านค้า                            |                     |                                         |                               | เท้ไข |
| ชื่อ-นามสทุลเจ้าของร้านค้า               | วายุ มีร้าน         |                                         |                               |       |
| เลขมัดรประชาชน/เลขประจำดัวผู้เสียภาษี    | 1-2345-67890-12-3   | เบอร์มือตือเข้าใช้งานทุงเงิน(เบอร์หลัท) | 099-999-9999                  |       |
| ชื่อร้านค้าภาษาไทย                       |                     |                                         | Kao Mae Klong                 |       |
| ประเภทร้านค้า                            |                     |                                         | รทั่วไป/อาหารตามสั่ง/อาหารจาน |       |
|                                          |                     |                                         |                               |       |
| ข้อมูลติดต่อ                             |                     |                                         |                               |       |
| ชื่อ-นามสทุลผู้ติดต่อ                    |                     | _                                       | 888-8888                      |       |
|                                          | สมัครใช้ง           | งานถุงเงินสำเร็จ                        |                               |       |
|                                          |                     | •                                       |                               |       |
| บญชกรุงเทยเพอรบเงน                       | คุณสามารถเริ่มเข้าใ | ใช้งานแอปถุงเงิน ได้ในวันถัดไป          |                               |       |
| เลขบัญชีออมทรัพย์หรือทระแสรายวัน         |                     |                                         |                               |       |
|                                          | หาทคณสมัครเข้าร่วเ  | มโครงทารภาครัฐ ระบบจะแจ้งผ              | a                             |       |
|                                          | การสเโครผ่าน SMS    | กายใน 5-7 วันทำการ ไปยังเนล             | 6                             |       |
| 1 million                                | ก็ออื่อสื่องคุณมีผ  |                                         |                               |       |
| งกายยู                                   | มอแอกสงกะเบย        | นเวเบนเบอรเขาเดงานแุ่งเงน               |                               |       |
| 12/123 หมู่บ้านศรีพงศ์ ถนนสุขุมวิท แขวงค |                     |                                         |                               |       |
|                                          |                     |                                         |                               |       |
|                                          |                     | dnav                                    |                               |       |
|                                          |                     |                                         |                               |       |
| โครงทารภาครัฐที่สมัคร                    |                     |                                         |                               | เท้ไข |
| •                                        |                     |                                         |                               |       |
| 🚺 โดรงการคมอาครึ่ง                       | C Insur             | ารยิ่งให้ยิ่งได้                        |                               |       |
| - movinonua.nov                          | UISUT               |                                         |                               |       |
|                                          |                     |                                         |                               |       |
|                                          |                     |                                         |                               |       |

## More Details

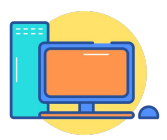

### Web Registration - ตัวอย่างหน้าจอแจ้งผลการสมัครโครงการภาครัฐ

หลังจาก Log in เพื่อเข้ามาสมัครร้านค้าครั้งแรก ร้านค้าสามารถ log in เข้ามาอีกครั้ง เพื่อตรวจสอบสถานะการสมัครโครงการภาครัฐ

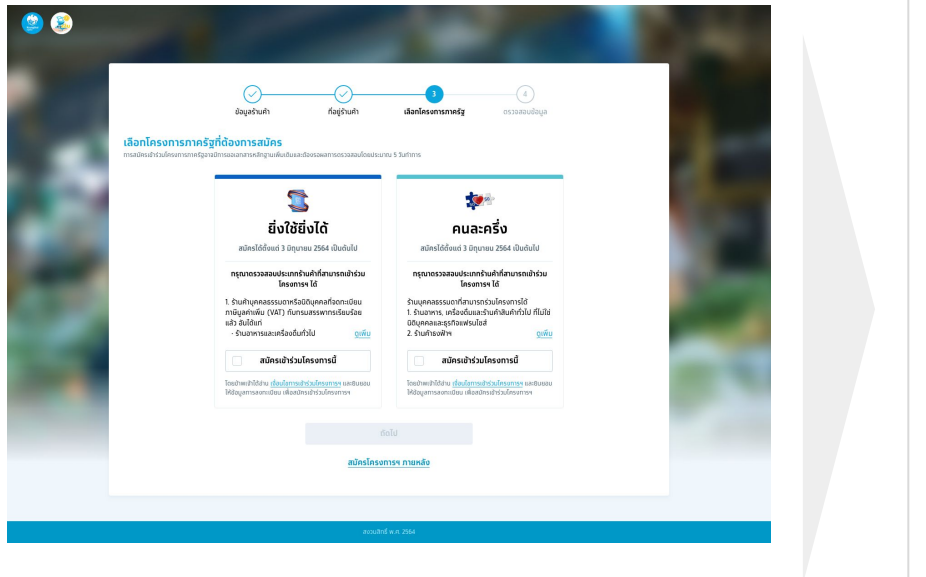

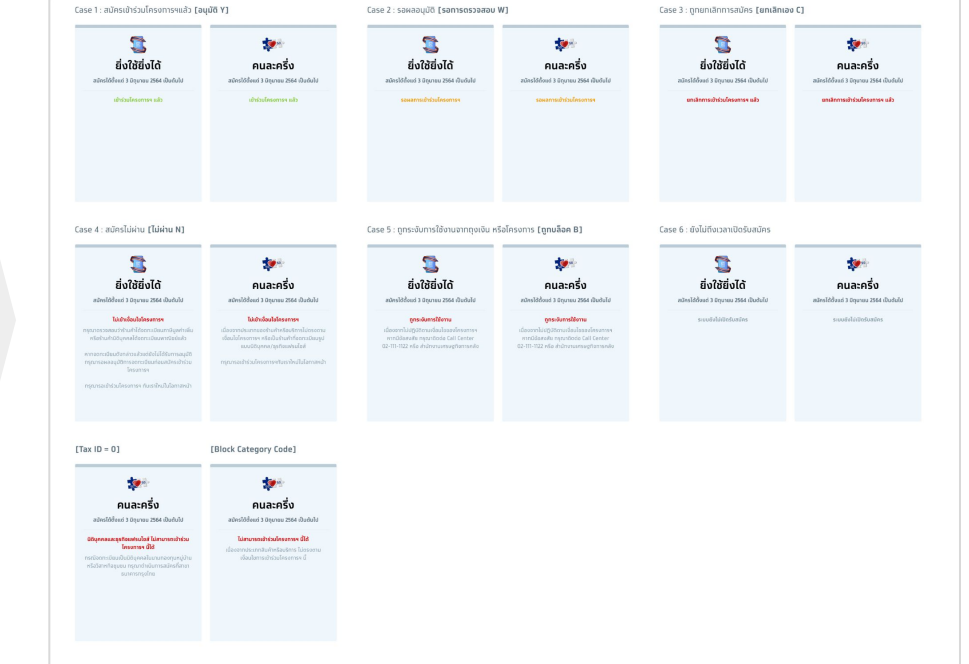

การสมัครเข้าร่วมโครงการภาครัฐ อาจมีการขอเอกสารเพิ่มเติมและต้องรอผลการตรวจสอบประมาณ 5 วันทำการ

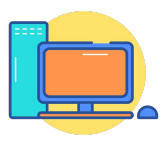

#### Web Registration - การสมัครร้านค้า/เข้าร่วมโครงการภาครัฐ

**เวลาทำการ :** ร้านค้าสามารถสมัครร้านค้า/เข้าร่วมโครงการภาครัฐผ่านเว็บไซต์ลงทะเบียนได้ตั้งแต่เวลา 06.00 - 22.00 น.

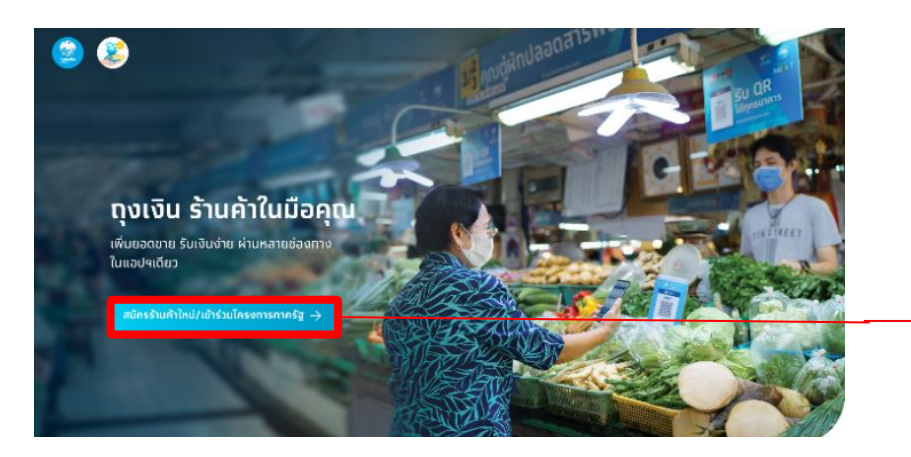

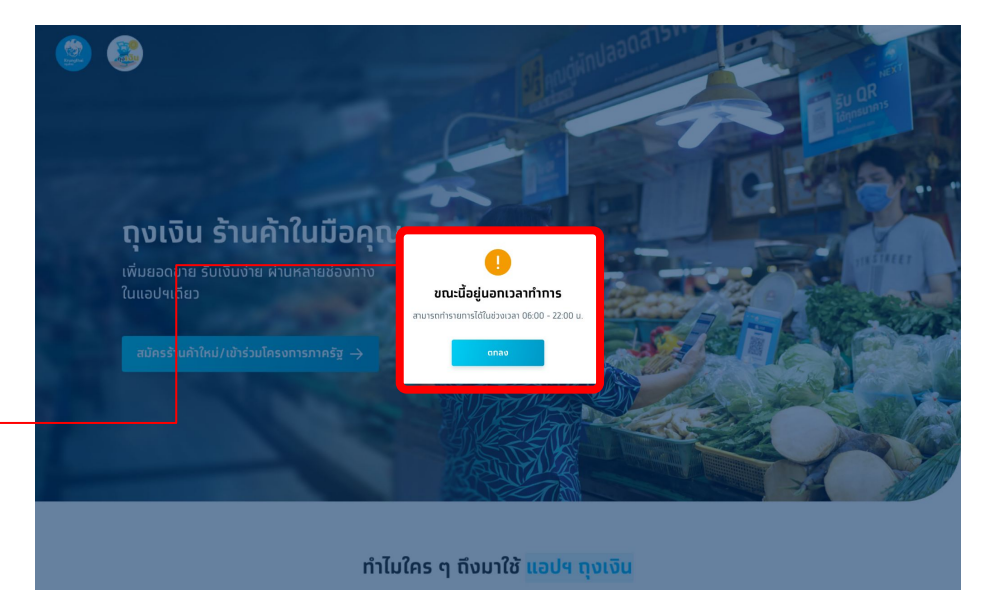

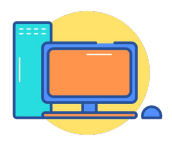

#### Web Registration - Mobile info

| นค้าใหม่ ทรอทข้อมูลเพื่อสมัครเป็นร้านค่<br>นค้าเท่า ที่มีบัญชีถุงเงินแล้ว ทรุณาทรอเ | ำทุงเงิน<br>าข้อมูลเดิมเพื่อเข้าสู่ระบบ |
|-------------------------------------------------------------------------------------|-----------------------------------------|
| ลขบัตรประชาชน/เลขประจำตัวผู้เสี                                                     | ัยภาษี                                  |
| เบอร์มือถือเข้าใช้งานทุงเงิน (เบอร์                                                 | หลัก)                                   |
| וונובינלזילשונים<br>ו'm not a robot                                                 | reCAPTCHA<br>Pévacy-Terris              |
|                                                                                     |                                         |

# คำแนะนำ/ลืมเบอร์มือถือ เลขบัตรประชาชน/เลขประจำตัวผู้เสียภาษี 1 หมายเลข ใช้ได้ทับเบอร์โทรศัพท์มือถือ 1 เบอร์เก่านั้น กรณีต้องการเปลี่ยนเบอร์ หรือจำเบอร์มือถือไม่ได้ กรุณาติดต่อ Call Center 02-111-1122 ไม่สามารถใช้เบอร์ที่ลงทะเบียนในระบบแล้วได้ หาก ด้องการใช้เบอร์เดิม จำเป็นต้องยกเลิกร้านค้าก่อน

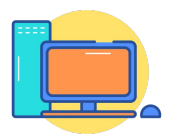

### Web Registration - Error ขั้นตอนการลงทะเบียน

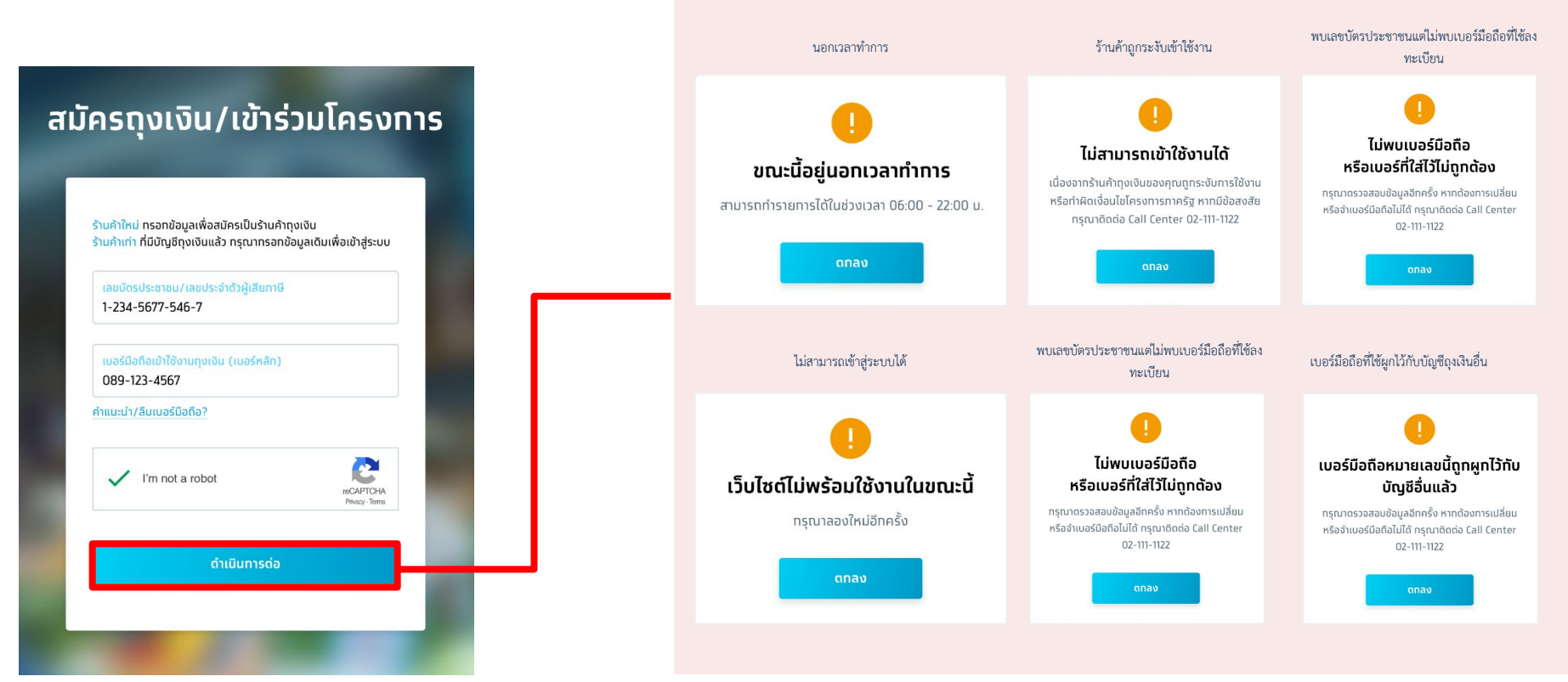

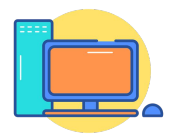

#### Web Registration - Error ขั้นตอนการขอ OTP

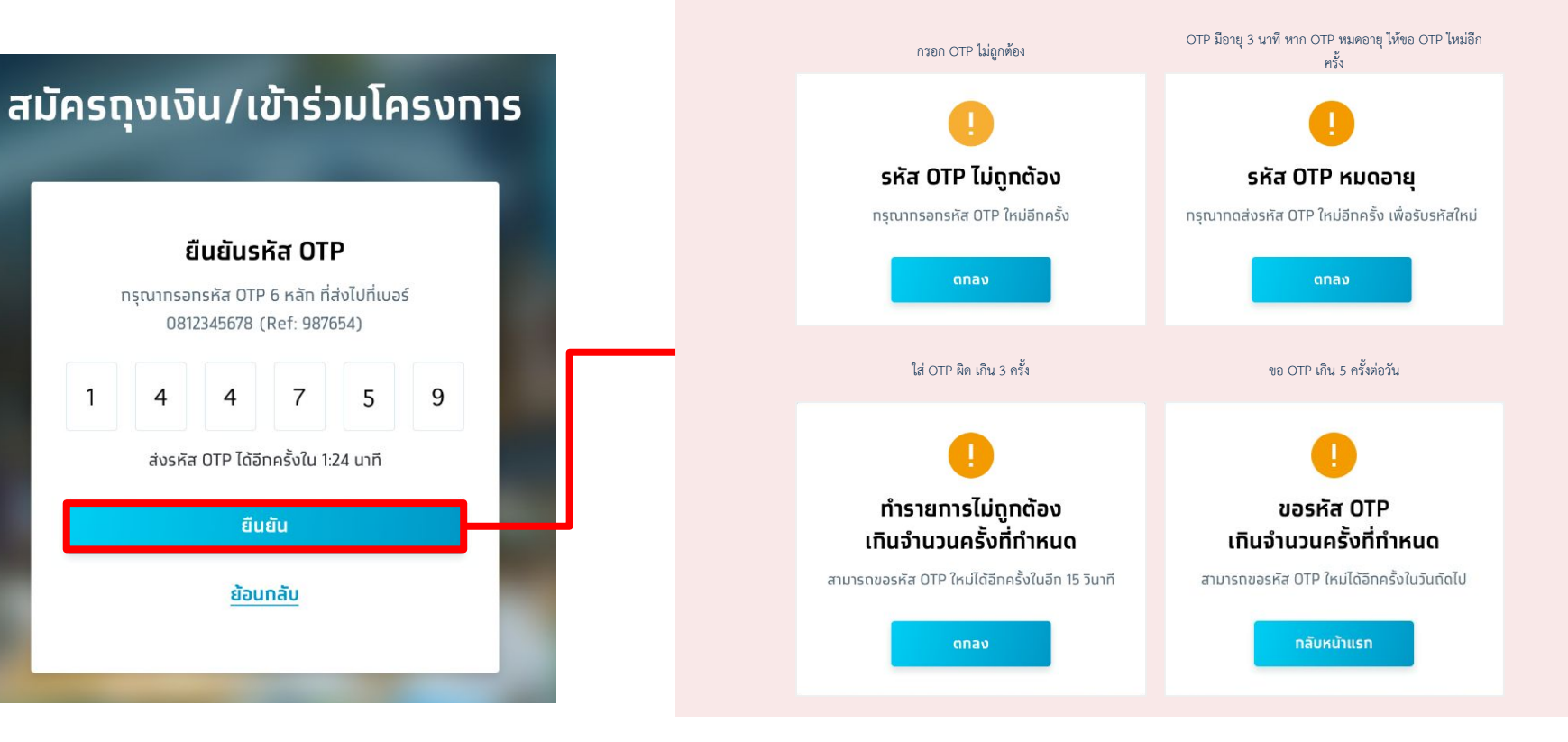

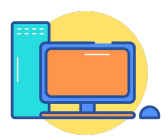

#### Web Registration - Error ขั้นตอนการขอ OTP

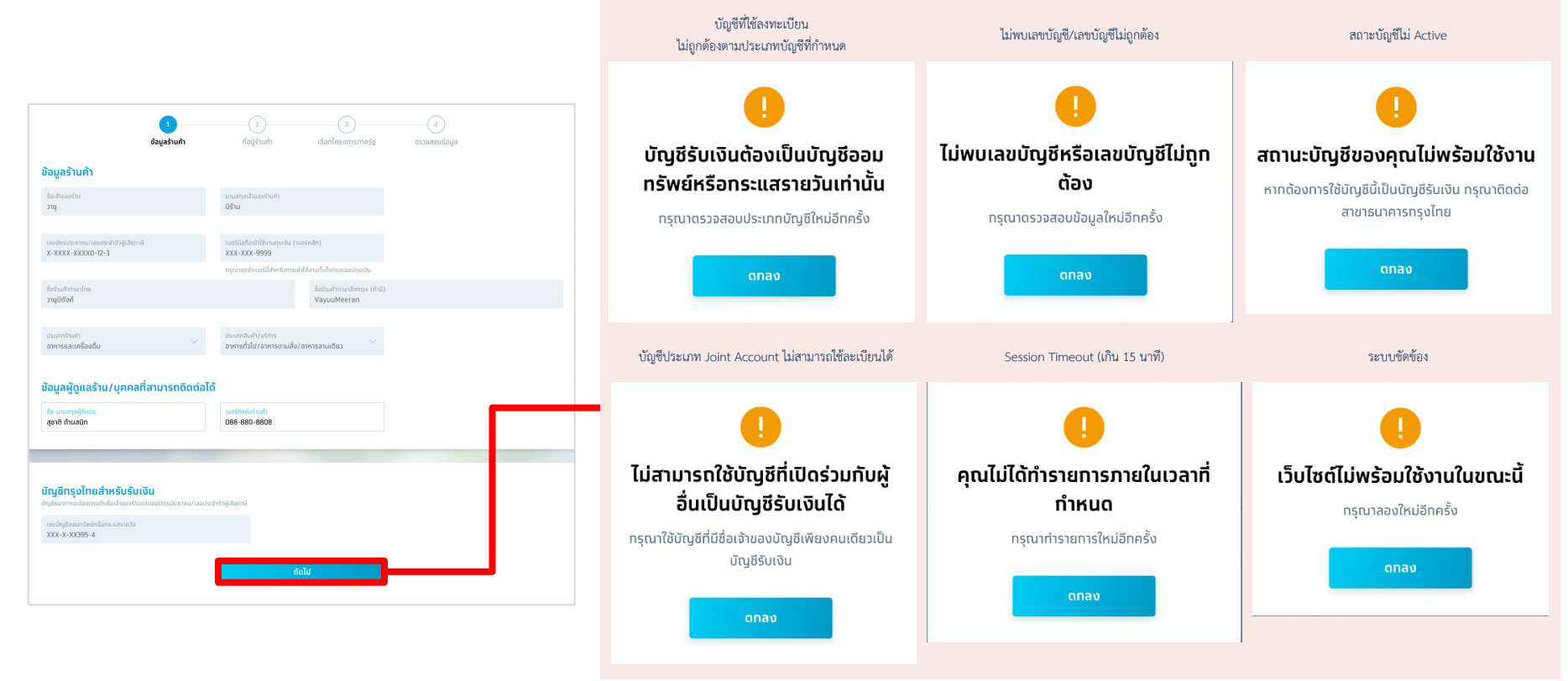